#### Navigate and locate Gmail App

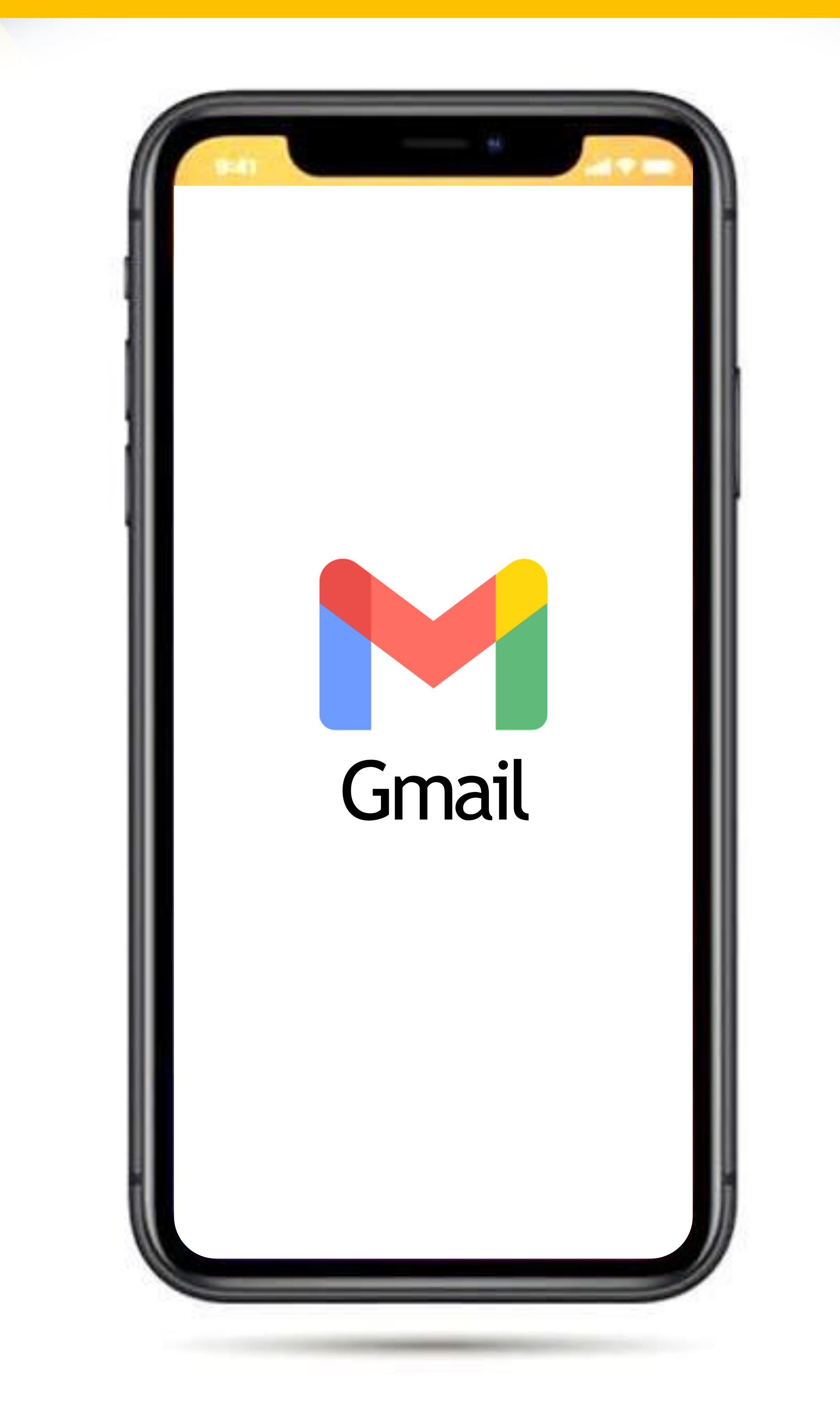

#### Locate and tap on the button on the right corner to add another account

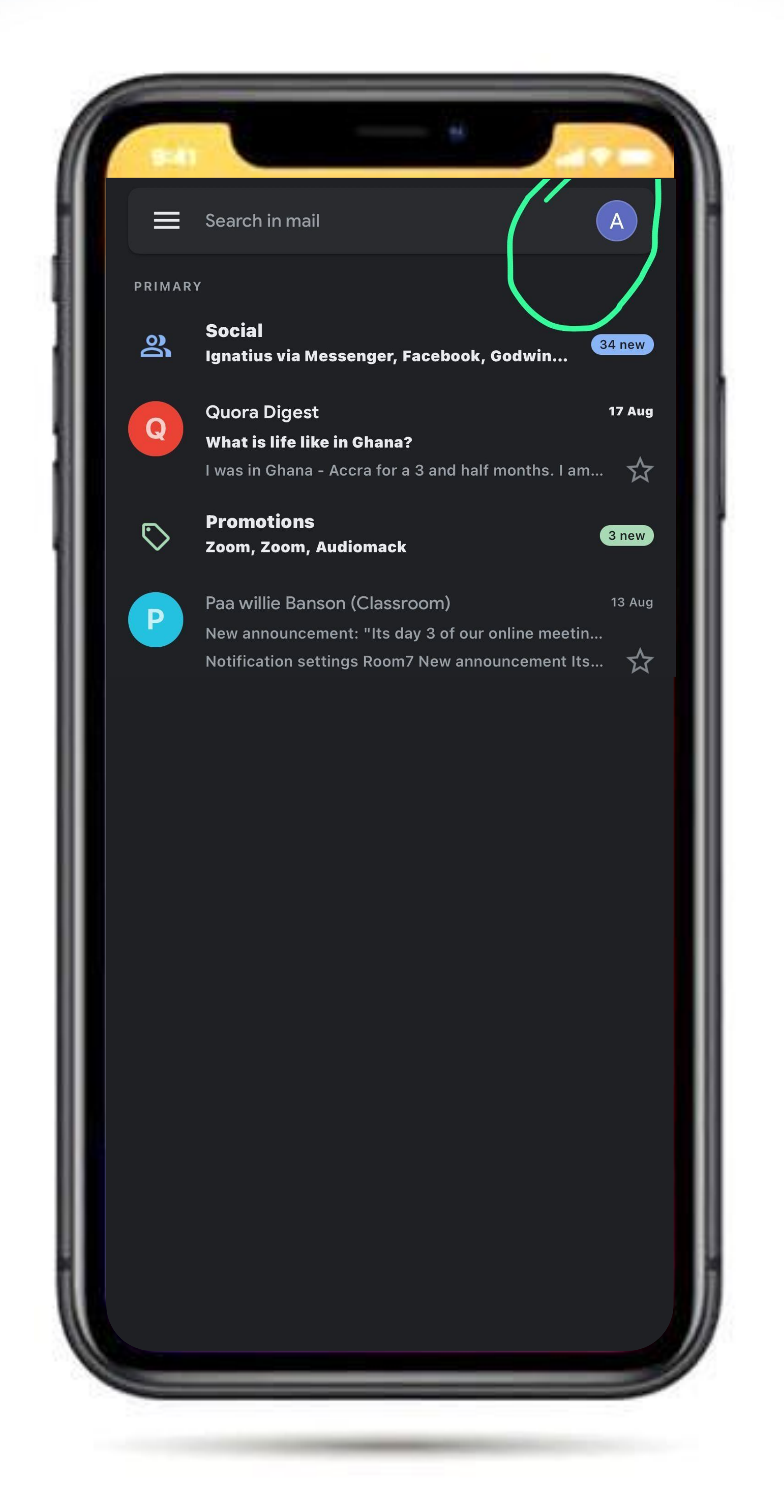

### Select Google

| ( |                           |
|---|---------------------------|
|   | X Add account             |
|   |                           |
|   | Set up email              |
|   | G Google                  |
|   | iCloud                    |
|   | Outlook, Hotmail and Live |
|   | Office 365                |

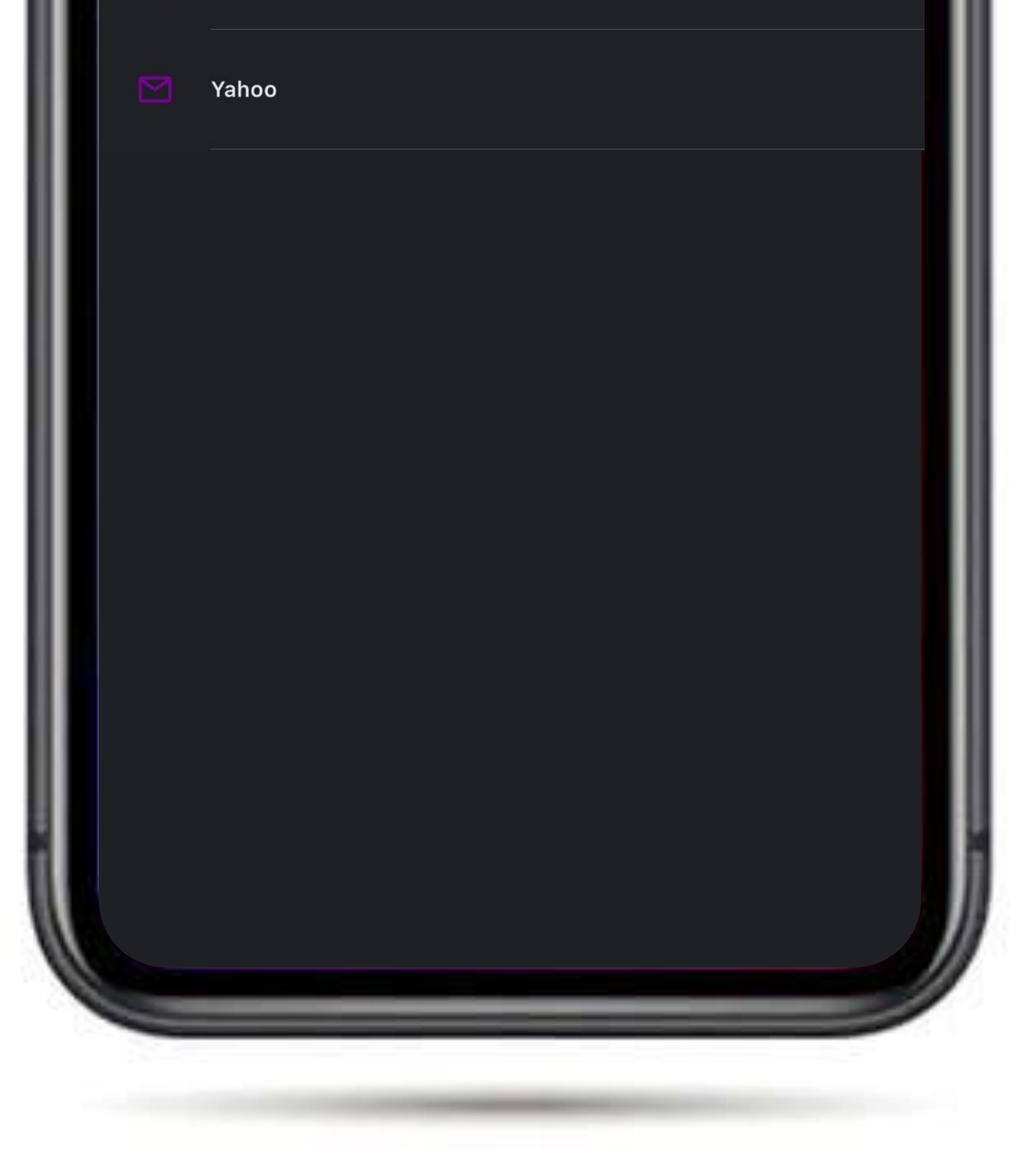

#### Select add another account

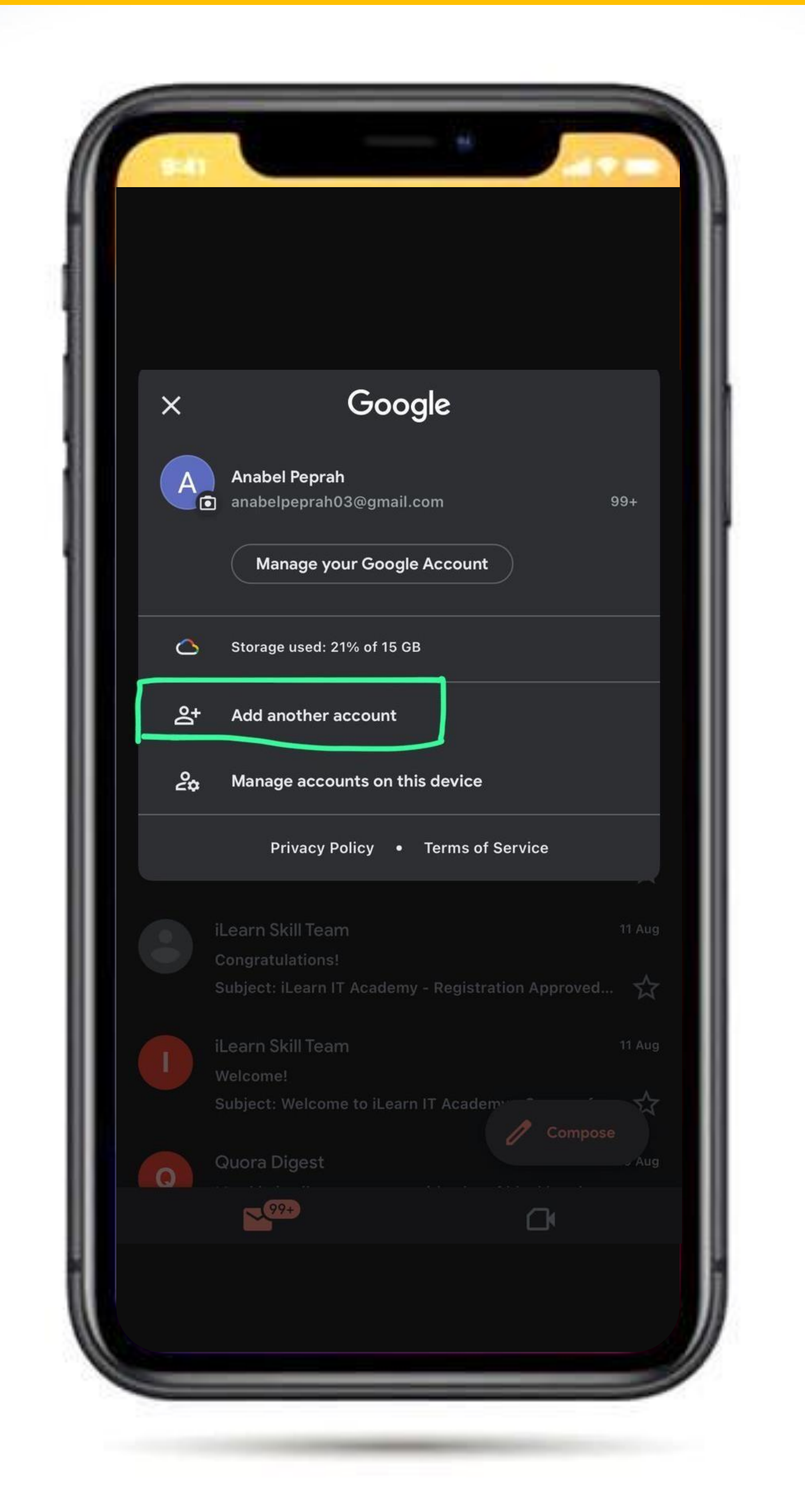

## Enteryour Wesco Institutional mail to proceed to the next stage

| Cancel               | 🔒 accounts.google.com 🛛 🗚 🕐                                                    |
|----------------------|--------------------------------------------------------------------------------|
|                      | Google                                                                         |
|                      | Sign in                                                                        |
| with you<br>Go       | ur Google Account. You'll also sign in to ogle services in your apps & Safari. |
| Email or pl          |                                                                                |
| <b>f</b> Email or pr |                                                                                |
| example              | @wesco.edu.gh                                                                  |

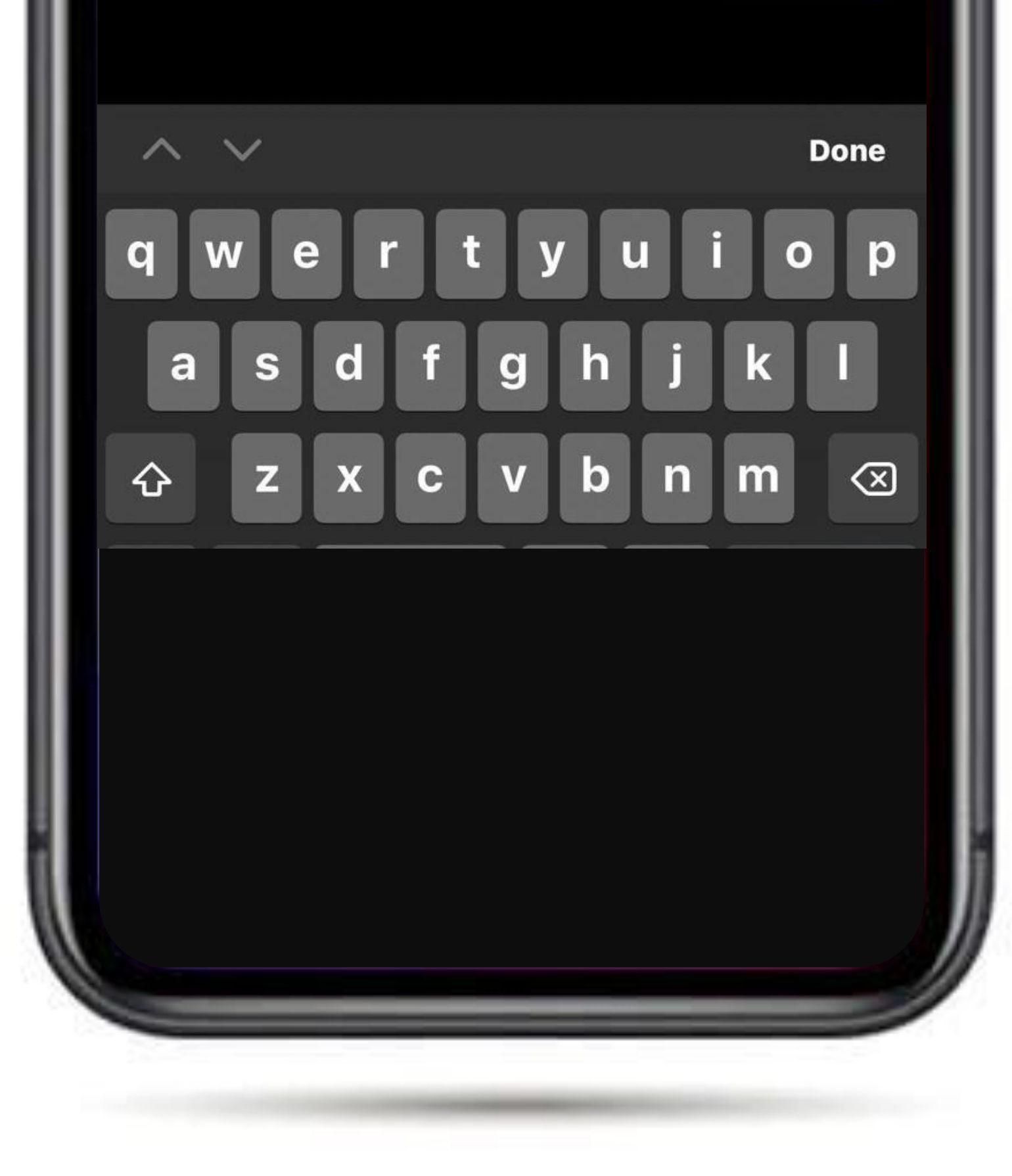

#### Enter your default password: The password attached to the WESCO email

| 8240       |                      |    |   |
|------------|----------------------|----|---|
| Cancel     | accounts.google.com  | AA | Ç |
|            | Google               |    |   |
|            | Welcome              |    |   |
|            | example@wesco.edu.gh |    |   |
| Enter your | password             |    |   |
| Show       | v password           |    |   |

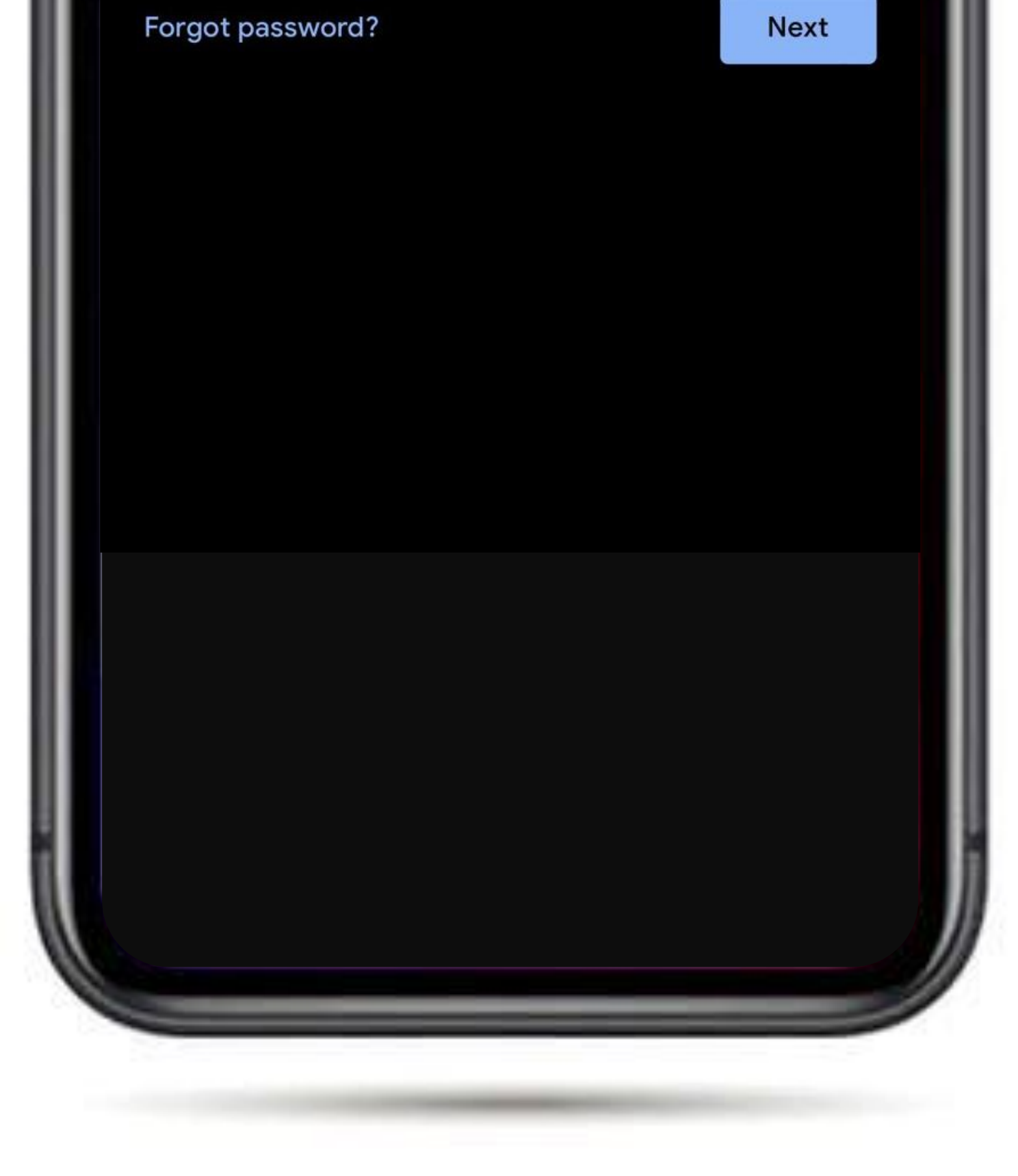

Enter your preferable password and tap on next and accept terms and conditions to proceed to the next stage

| Ormani                  | 0                                        |          |
|-------------------------|------------------------------------------|----------|
| Cancel                  | accounts.google.com                      | AA C     |
|                         | Google                                   |          |
|                         | Welcome                                  |          |
|                         | example@wesco.edu.gh                     |          |
| Create a                | strong password                          |          |
| Create a ne<br>websites | ew, strong password that you don't use f | or other |
| Create pas              | ssword —                                 |          |

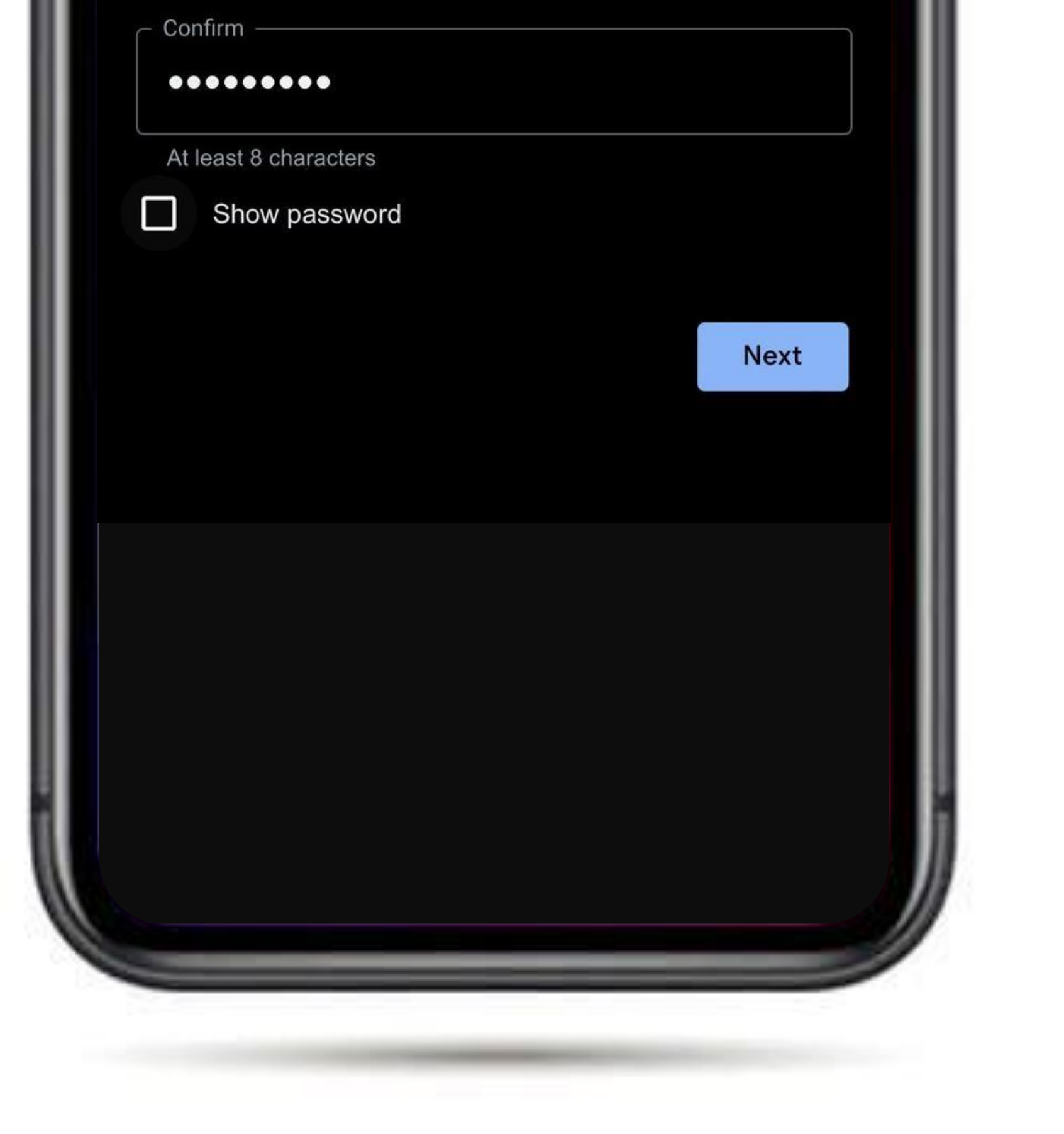

### <u>NOTE</u>

#### Youare required to complete the next steps if you <u>do not</u> know your **INDEX NUMBER** and/or <u>do not</u> have **USERNAME & PASSWORD** to your KNUST Student Portal

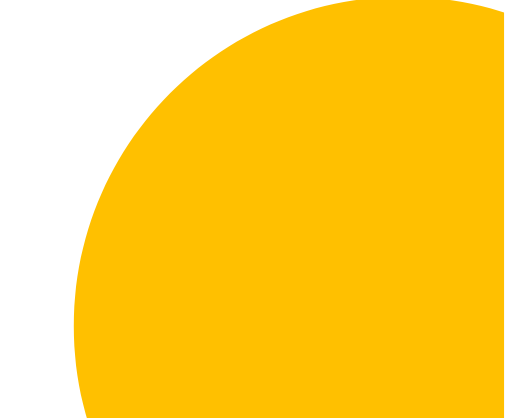

#### Click on the link below to open the KNUST student portal <u>https://apps.knust.edu.gh/students/Acco</u> <u>unt/Login?ReturnUrl=%2Fstudents%2F</u>

| <complex-block><complex-block></complex-block></complex-block>                                                 | Login<br>Username     |
|----------------------------------------------------------------------------------------------------|-----------------------|
| You can pay fees through KNUST AIM or<br>the payment portal.<br>Download KNUST AIM<br>Visit the payment portal | Sign In               |
|                                                                                                    | Forgot your password? |

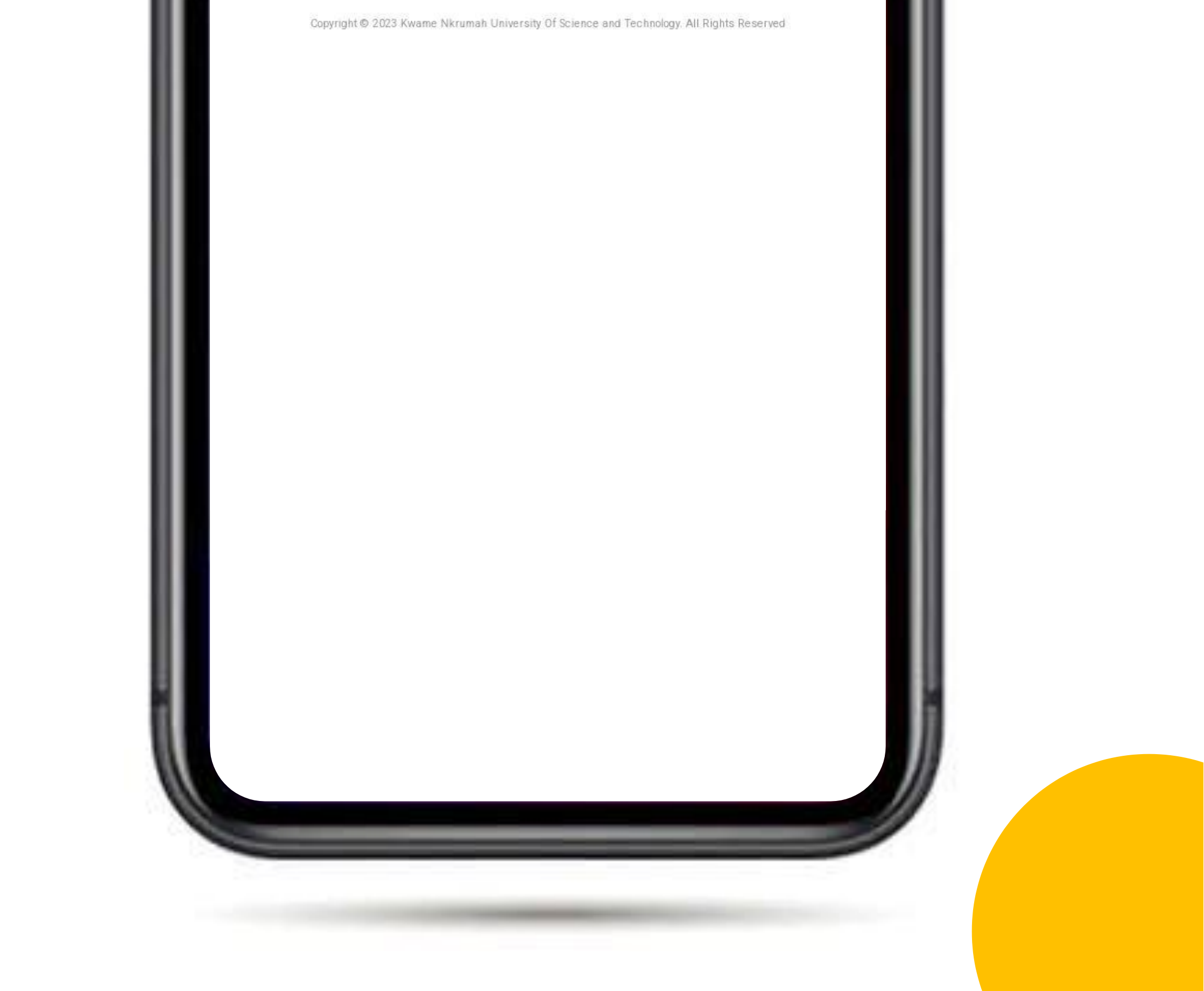

#### Click on forgot your password?

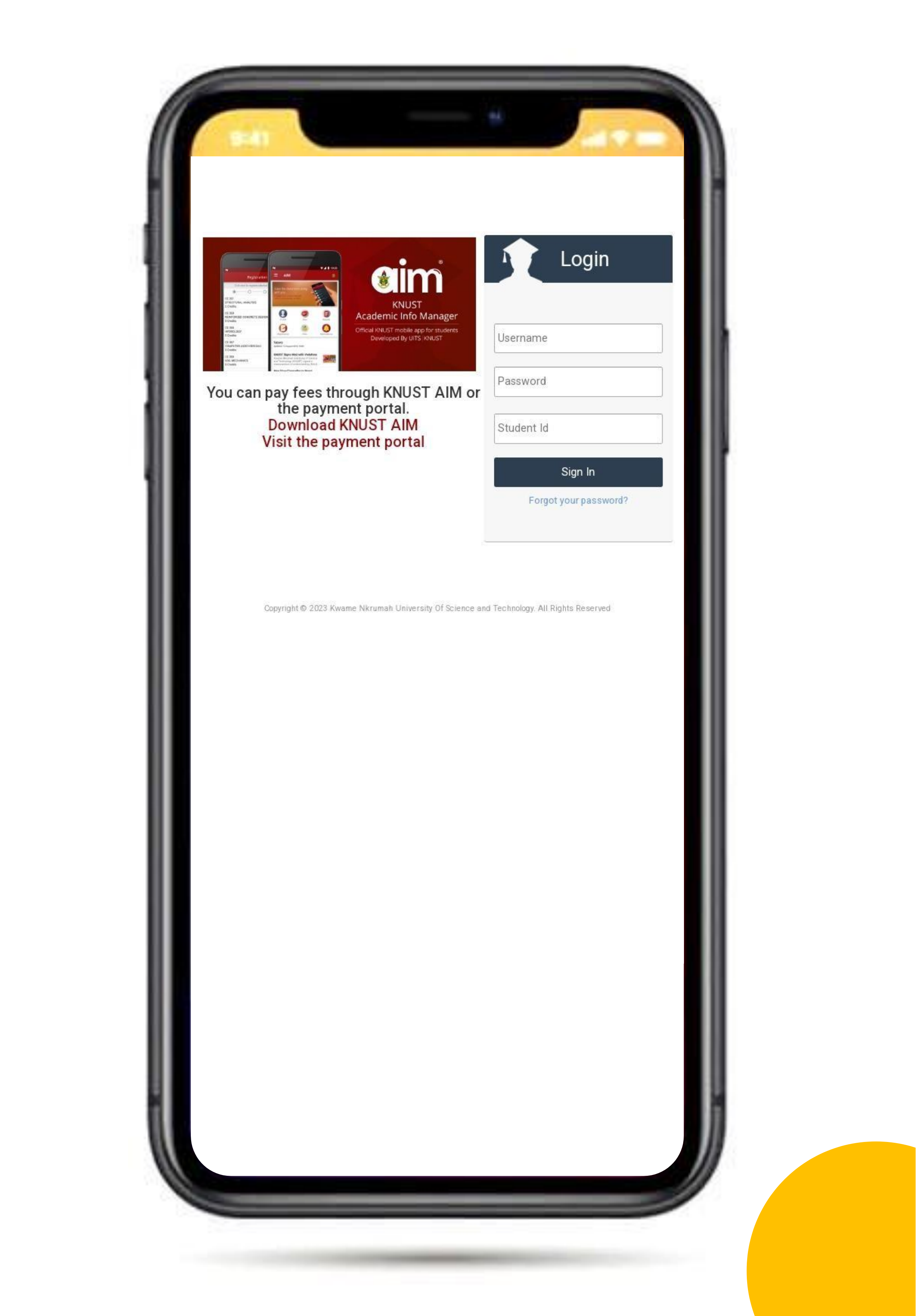

## Enter your student ID: example (2096\*\*\*\*)

| Step 1 of 3 | 3: Enter vour Student ID. |  |
|-------------|---------------------------|--|
| Student ID  |                           |  |
|             |                           |  |
| Continue    |                           |  |

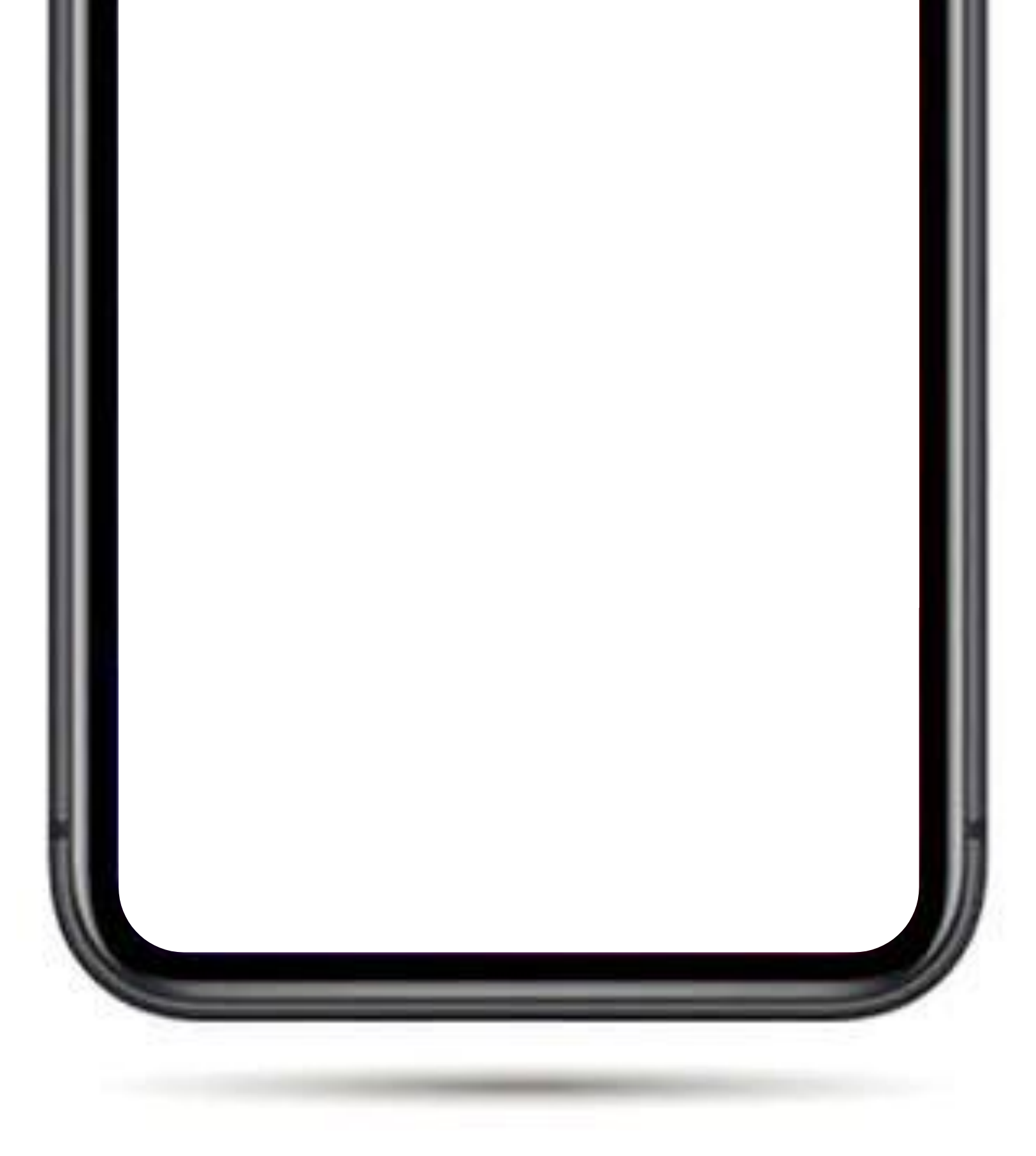

#### **Click to continue**

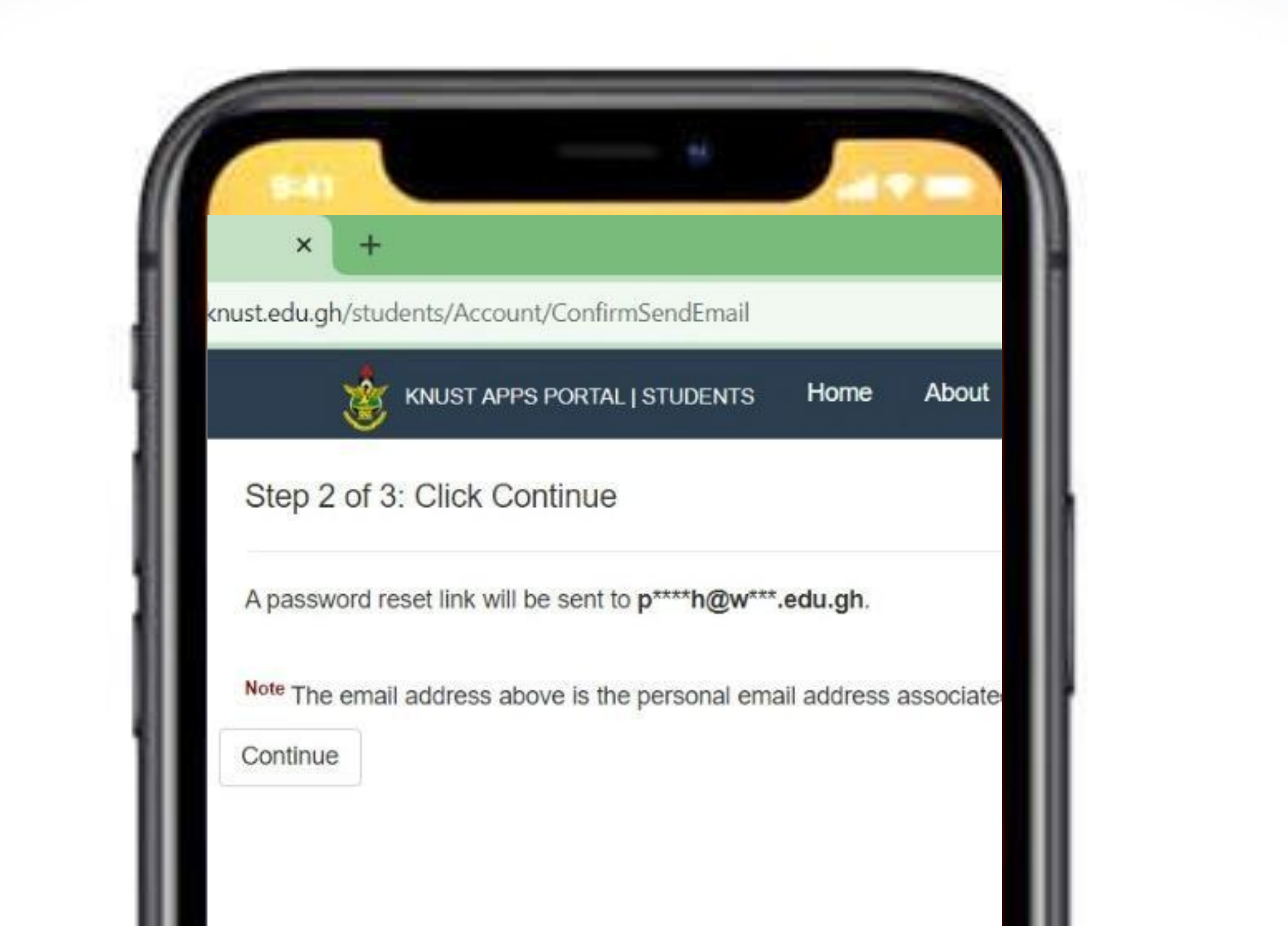

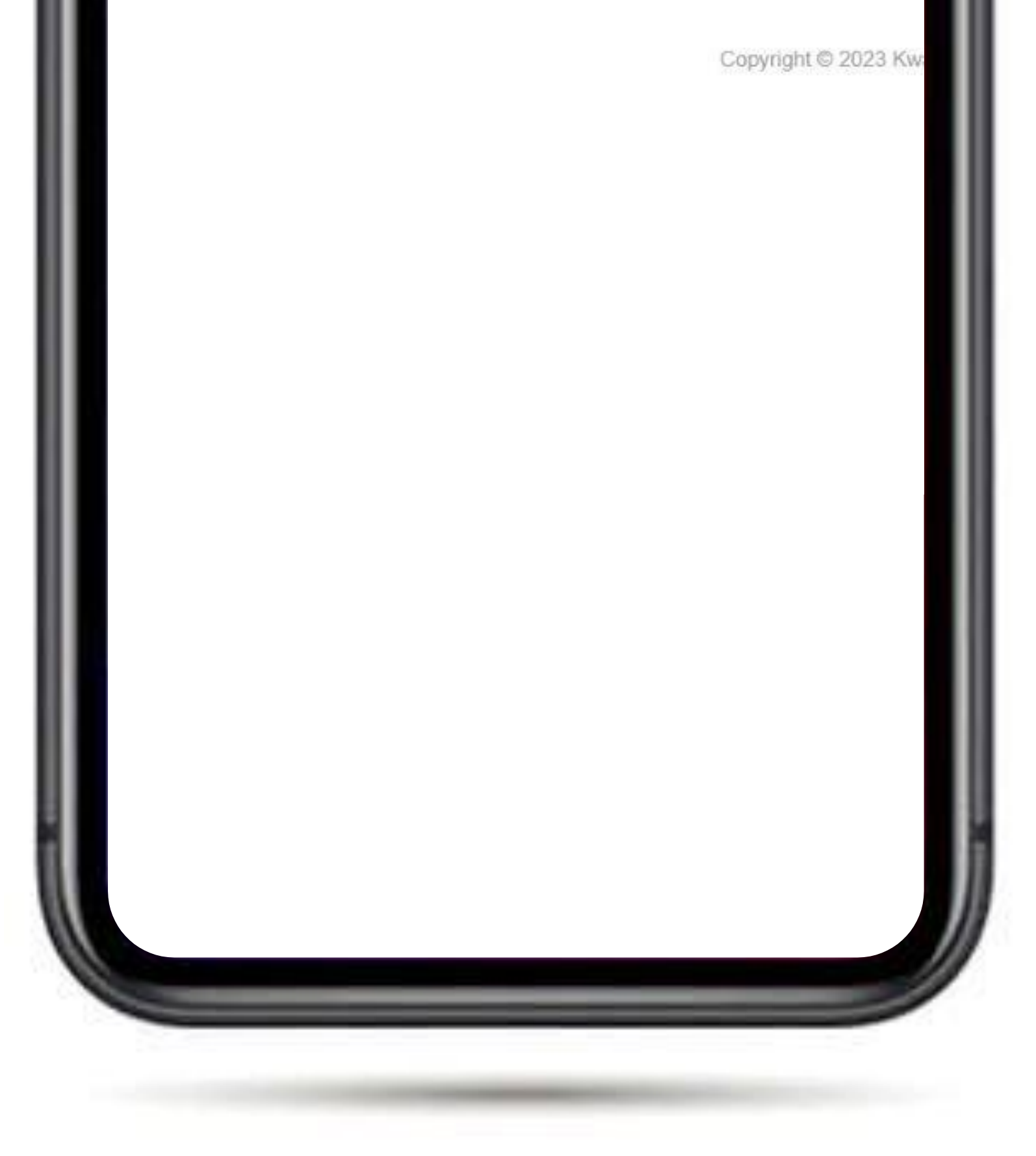

## Successfully sent NB: a KNUST link with your username and password is sent to your WESCO mail

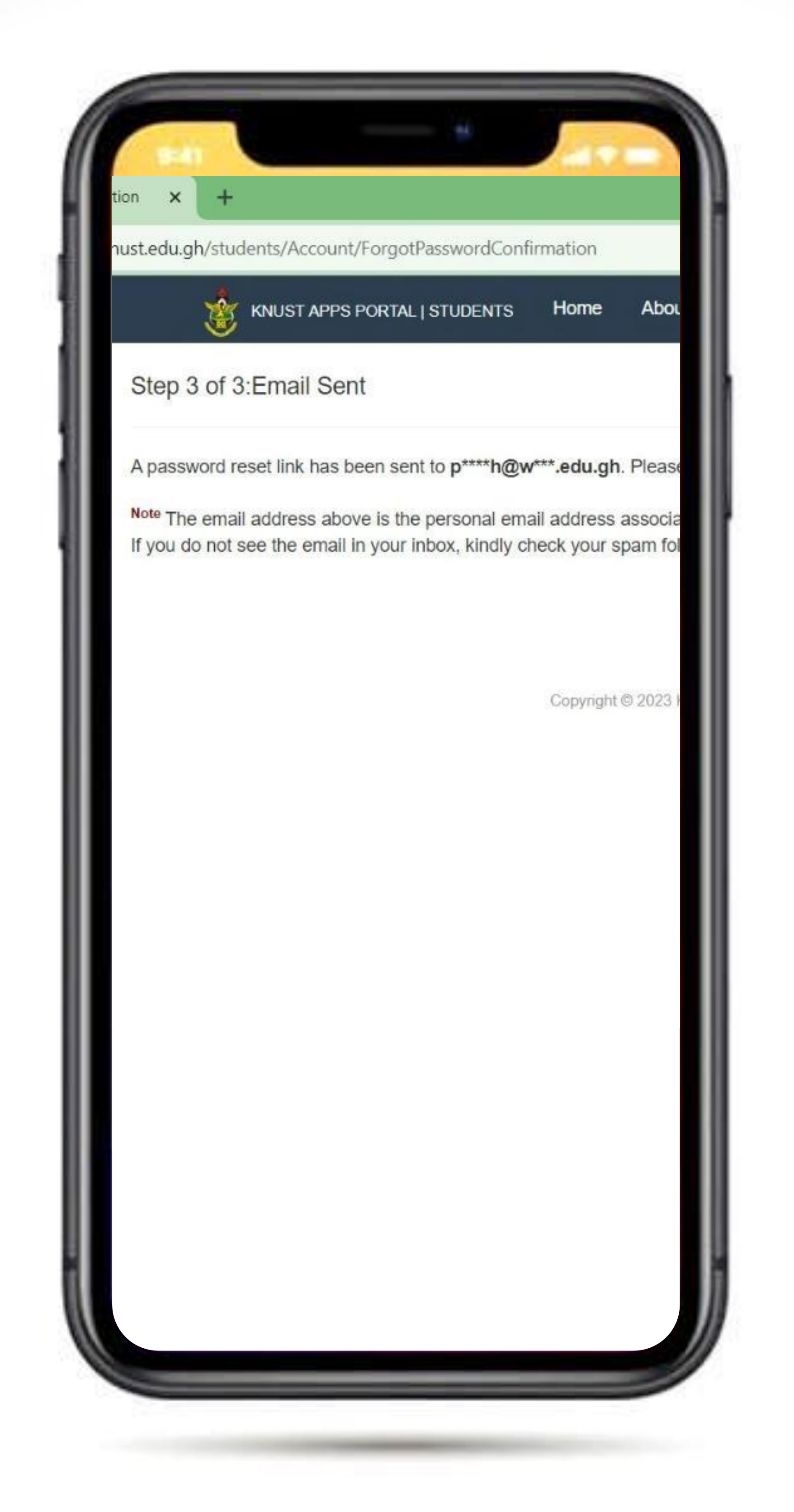

## Open the Gmail App and access the link in your WESCO mail

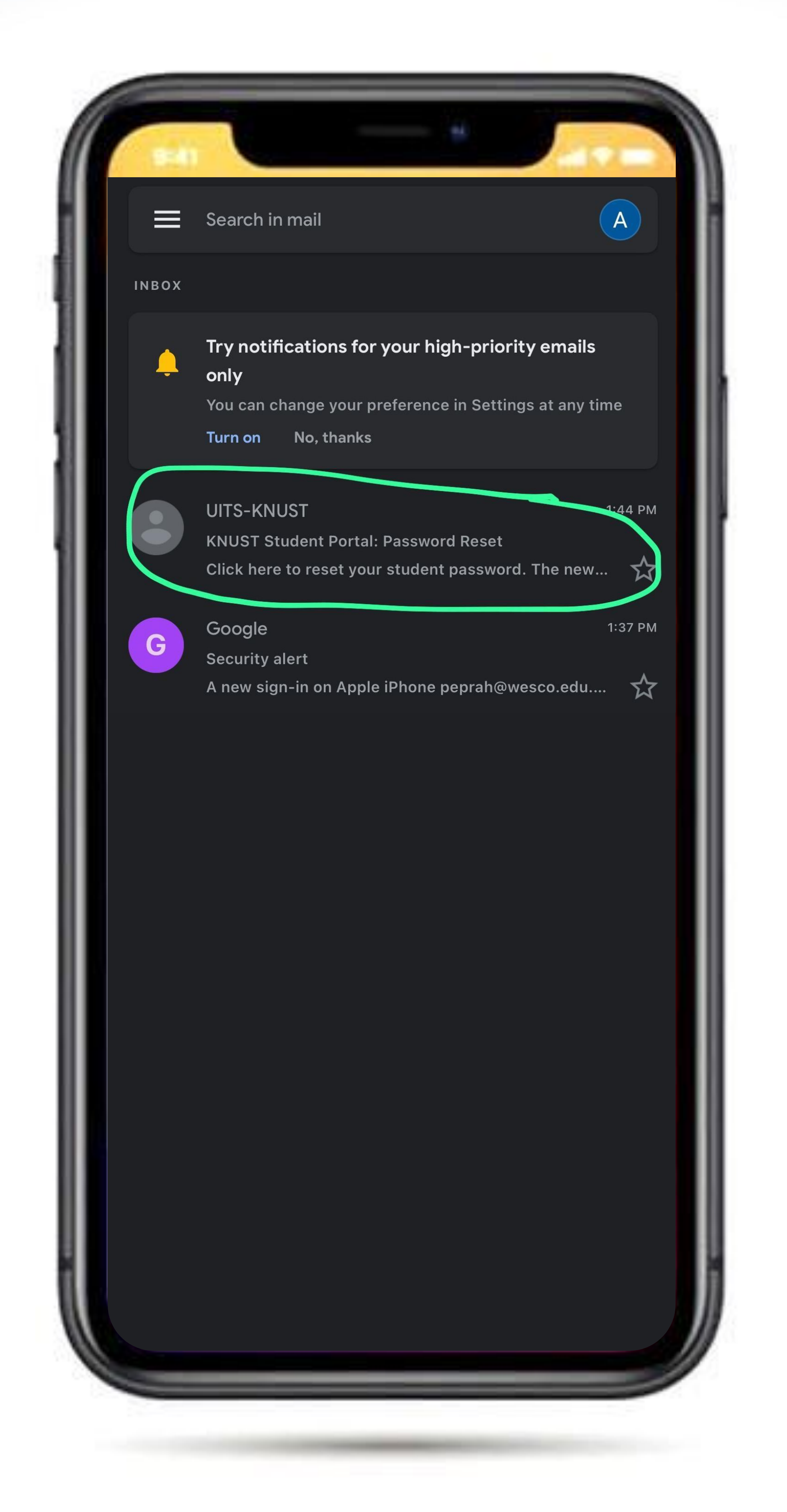

#### Read the instructions and click the highlighted "here" to proceed

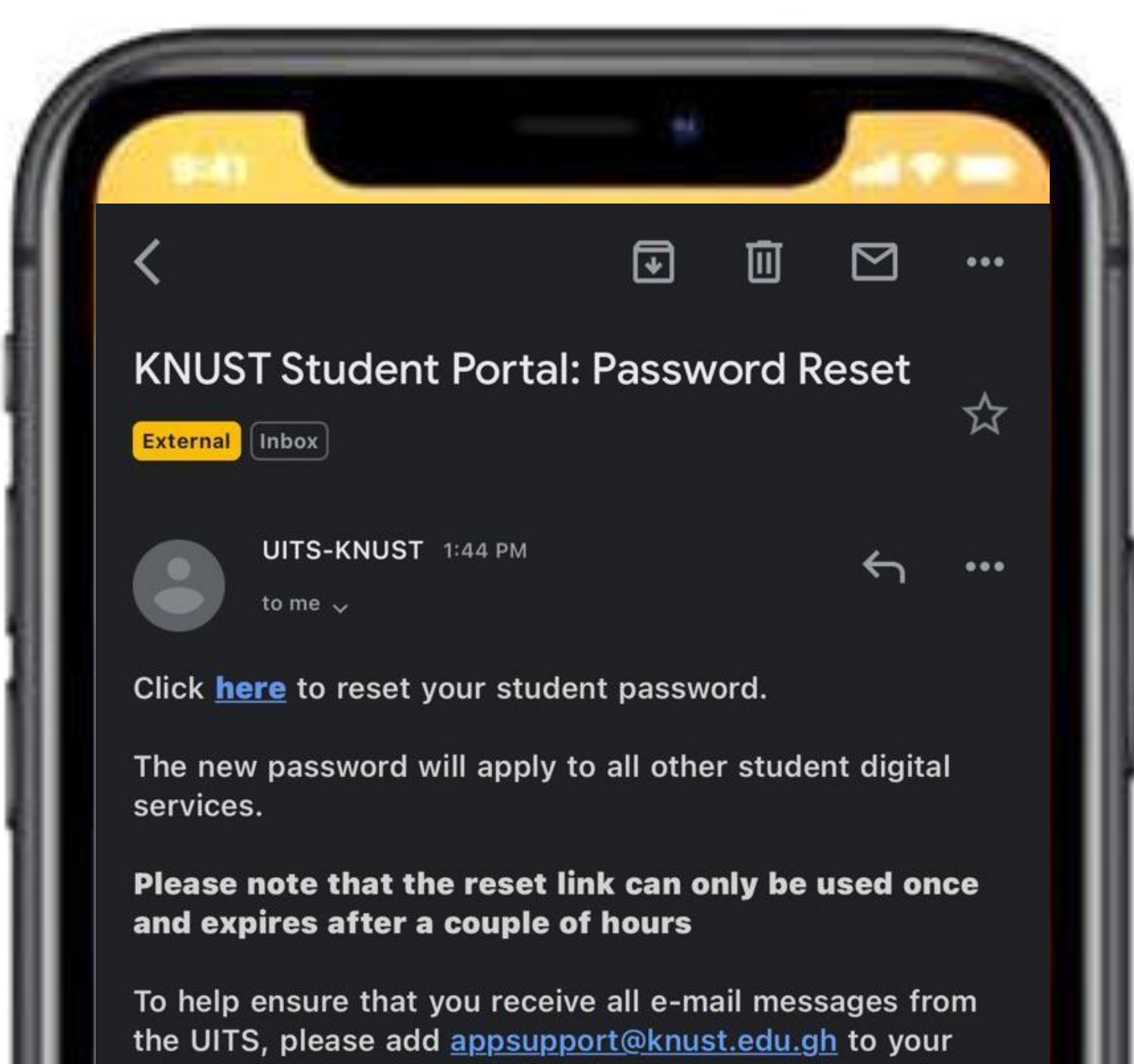

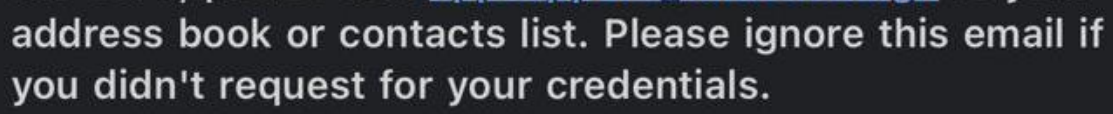

Enter a complex or alphanumeric password to reset your password

NB: Take note of your username & password you will need them to access your portal.

NB: It is time bound so please be quick in your proceedings.

| 8:41 |                     |    |   |
|------|---------------------|----|---|
| Done | 🔒 apps.knust.edu.gh | AA | S |
|      |                     |    |   |
|      | username here       |    |   |
|      | •••••               |    |   |
|      |                     |    |   |
|      | •••••               |    |   |

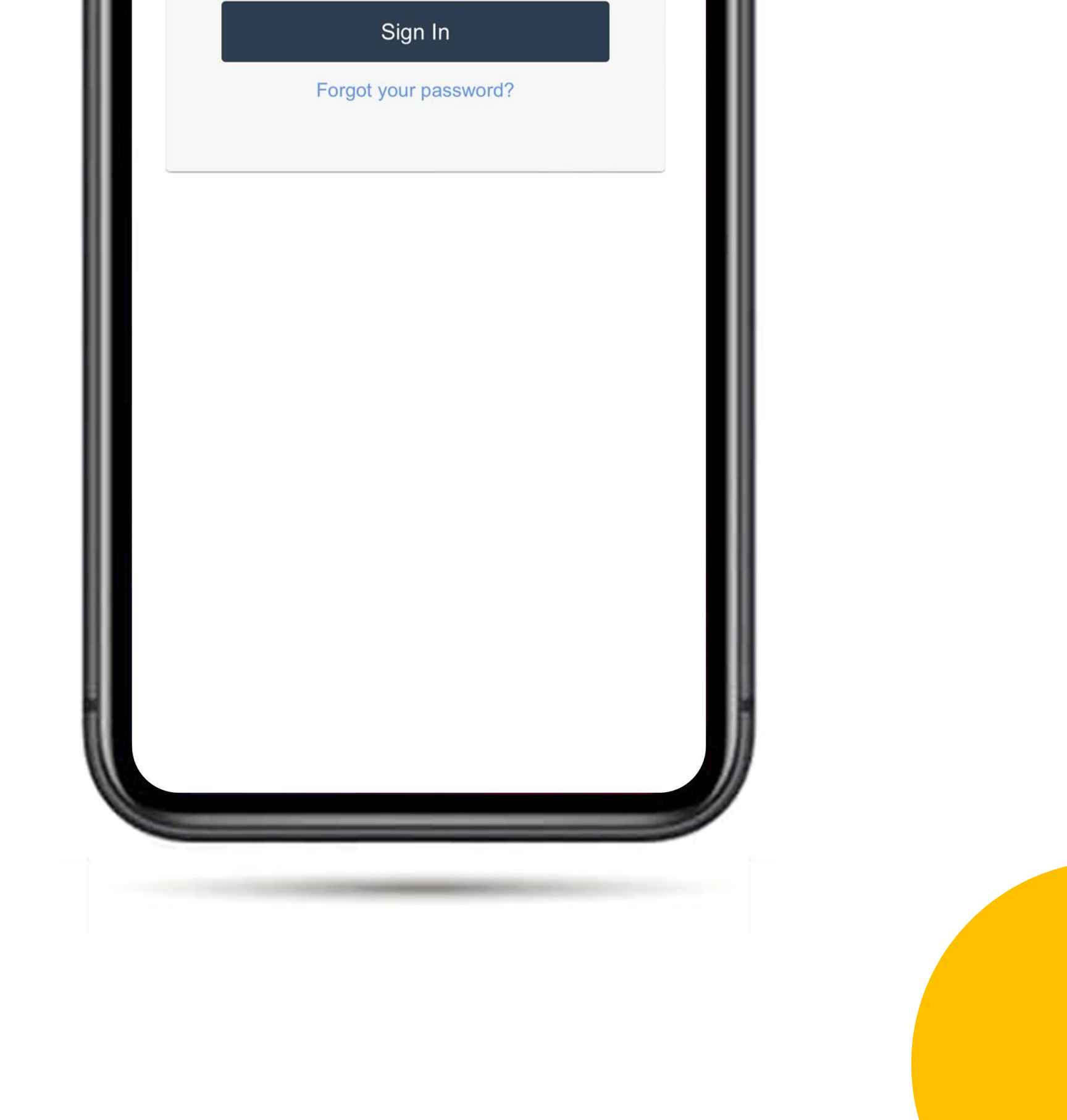

#### Password ResetConfirmation Tap on the highlighted text "click here to log in" to go to the log in page

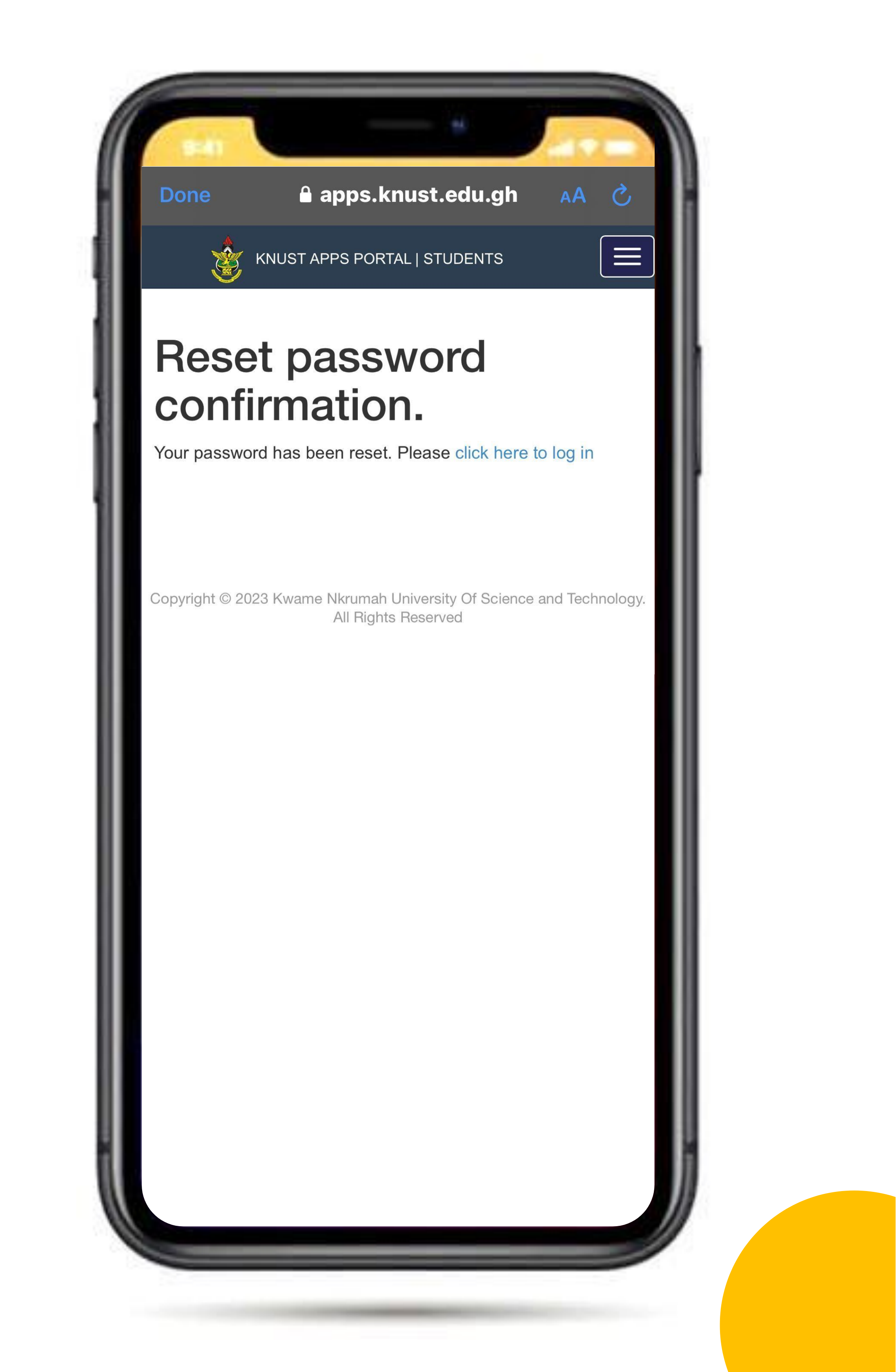

## Enter your username, password & Student ID to login

| <complex-block></complex-block>                                       | Login<br>Username<br>Password |  |
|-----------------------------------------------------------------------|-------------------------------|--|
| the payment portal.<br>Download KNUST AIM<br>Visit the payment portal | Student Id<br>Sign In         |  |

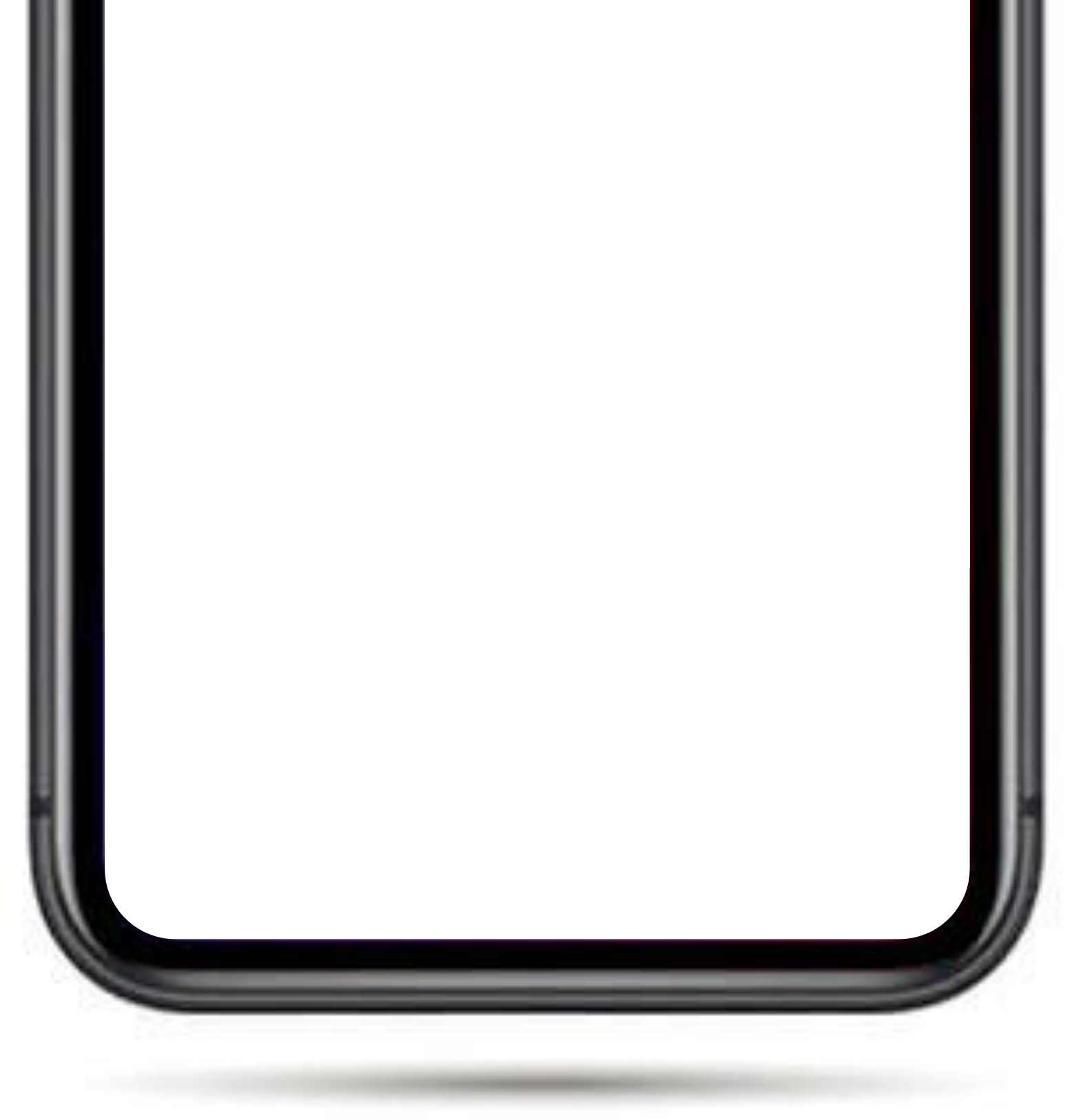

# After login, Please click on "Profile" to display your details

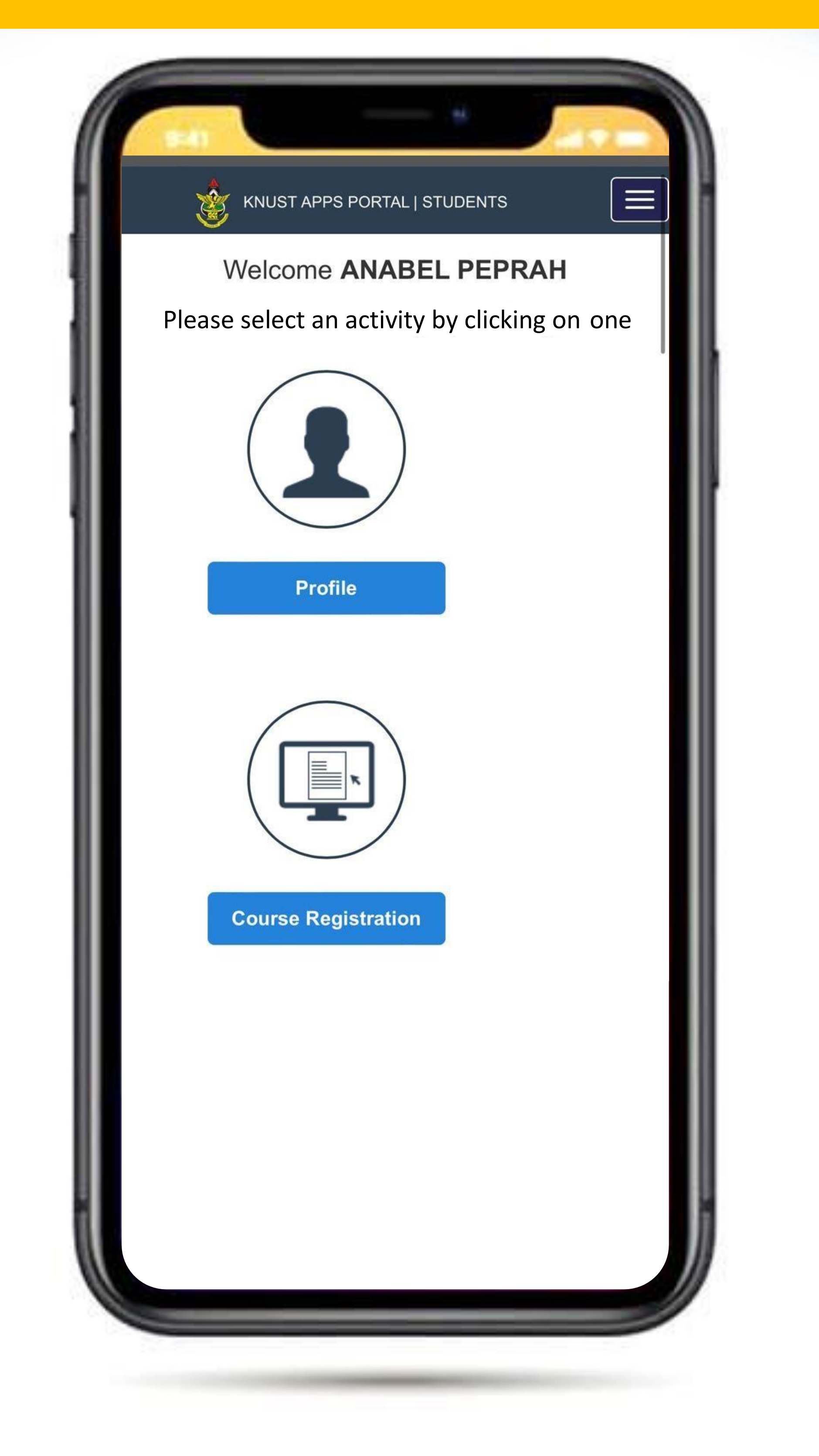

# Select your denomination and click update

| 🦄 KNUS        | T APPS PORTAL   STUDENT | s 🔳 |  |
|---------------|-------------------------|-----|--|
|               |                         |     |  |
| Index Numbe   | er                      |     |  |
|               |                         |     |  |
| Programme     | Stream                  |     |  |
|               |                         |     |  |
| Is Residentia | ıl                      |     |  |
|               |                         |     |  |
| Is Fee Pavin  | g                       |     |  |

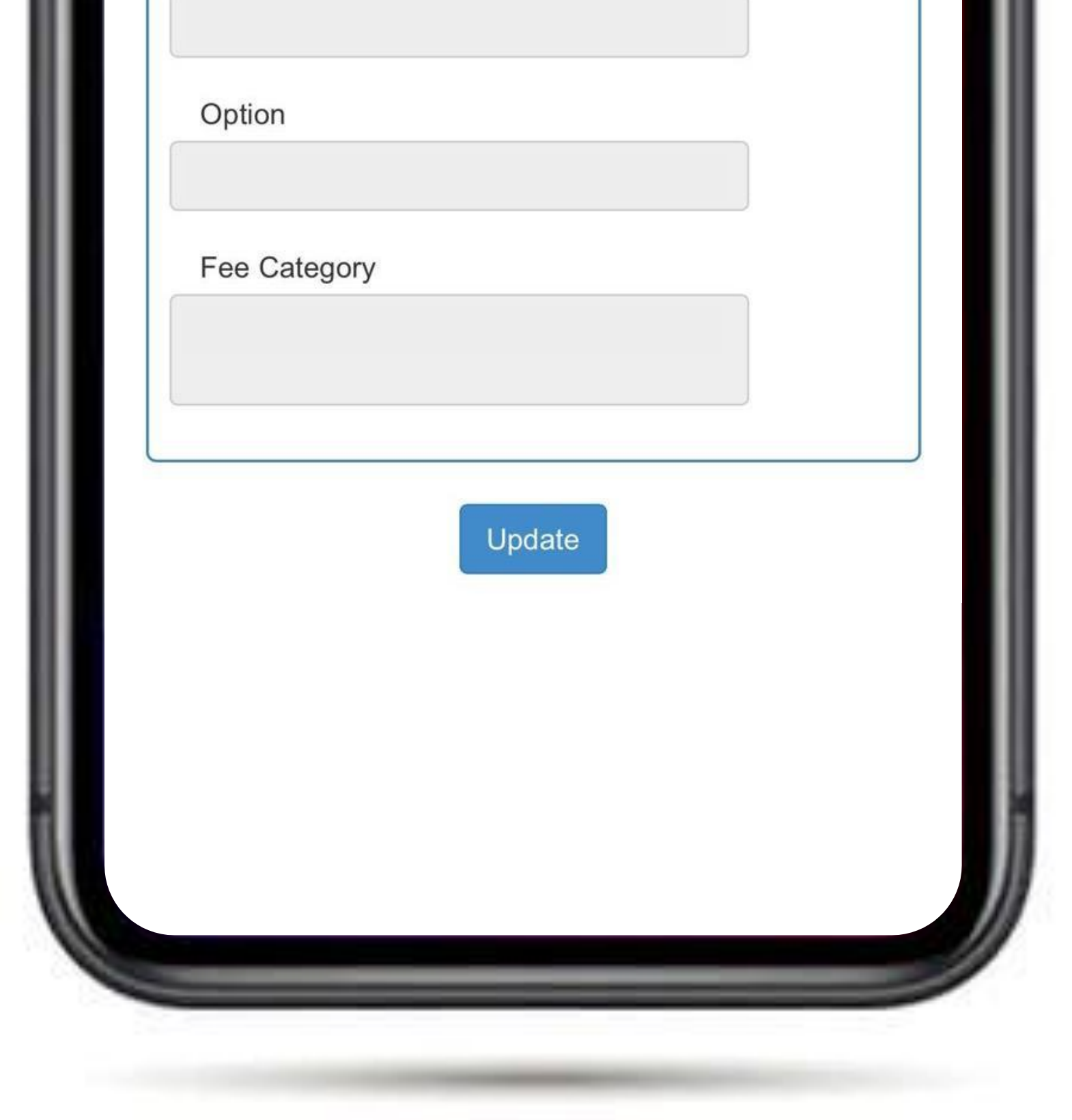

# Fill out the questionnaire and proceed to the next stage

## Confirm your email address

## Done!

### Feelfreetoreachoutifyouneedany further assistance

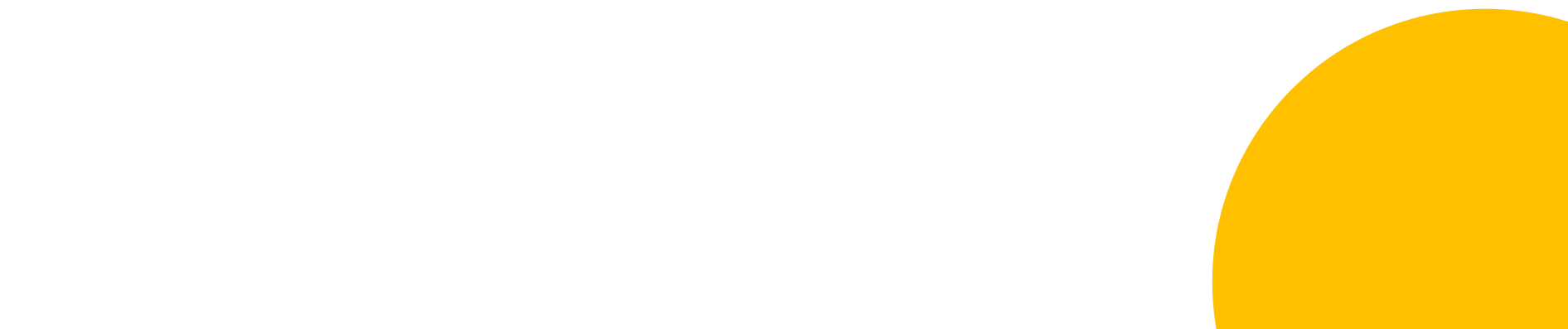